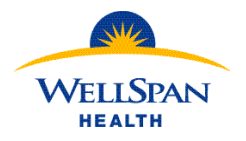

(MFA) Enrollment Guide

## **Before You Get Started:**

Determine if the Microsoft Authenticator mobile app is installed on your smartphone and if needed, download it from your smartphone's app store. The app icon will look like the one below. After installing the app, follow the steps to enroll in Microsoft MFA.

NOTE: There are many apps in both the Apple App Store and the Google Play Store that have similar icons. Be sure you search for and install "Microsoft Authenticator".

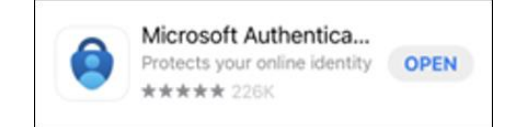

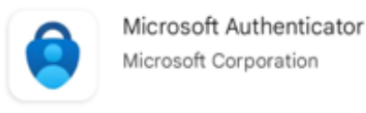

Open

Example: Apple App Store Icon

Example: Google Play Store Icon

Have a WellSpan-owned mobile device?

If Microsoft Authenticator is not already installed, check the WellSpan App Catalog.

If it is not available there, call the Service Desk for assistance.

Already have Microsoft Authenticator installed because you use WellSpan email and/or Microsoft Office365 apps? Follow the steps below to enroll MFA on your Microsoft account.

Important Information: DO NOT uninstall the Imprivata ID app from your device. More information will be communicated in the coming weeks surrounding next steps.

## **Enroll in Microsoft MFA:**

The following steps are performed on either a computer or a mobile device.

Icons are used to help you identify which to use.

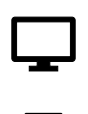

**Computer** - Either a WellSpan device (onsite or remote) or a personal device.

DO NOT use the browser on a mobile device.

**Mobile Phone** – Screens may be slightly different based on brand and operating system on phone.

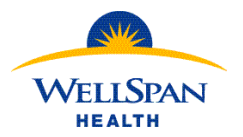

#### (MFA) Enrollment Guide

1. If you access WellSpan systems through Citrix, log in and open the INET. Otherwise, open a new browser window on your device. Please note that **Microsoft Edge** is the preferred browser for enrollment.

2. Navigate to <u>https://aka.ms/mysecurityinfo</u> and click on the user icon in the upper right-hand corner.

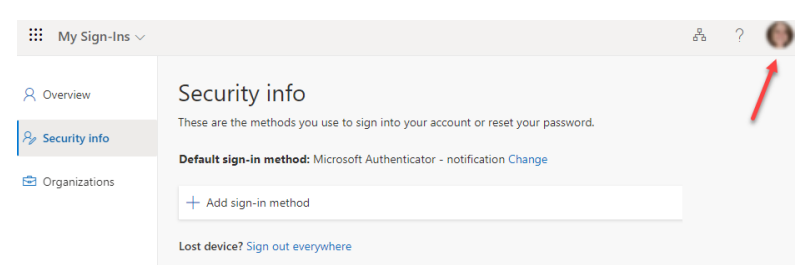

3. If the account displayed is **WellSpan Health** (1) and **@wellspan.org** (2), proceed to step 10. You do not need to sign out.

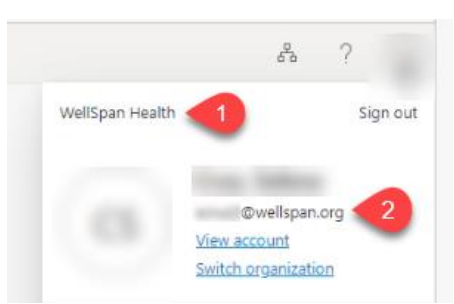

4. If the account displayed is anything other than WellSpan Health in the upper left-hand corner, select the option to Sign in with a different account.

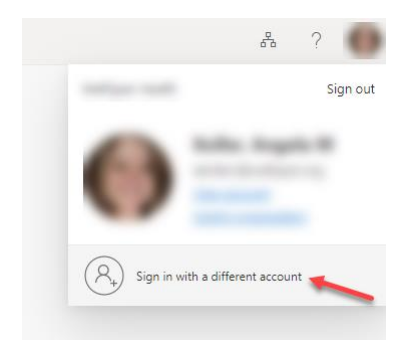

5. Select Use another account.

Note: Account information displayed will vary based on your external organization.

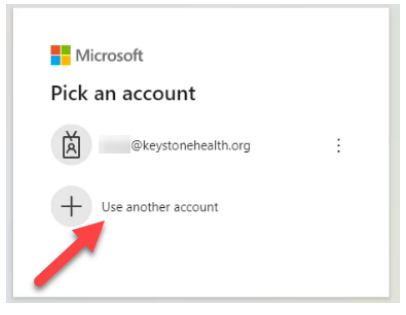

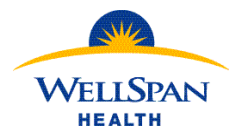

## (MFA) Enrollment Guide

- 6. You will need to sign in with a WellSpan Microsoft account.
  - a) If you currently use a WellSpan email or log into WellSpan systems with an **@wellspan.org** Microsoft login, proceed to step 7.
  - b) If you do not use a WellSpan email or log into WellSpan systems with an **@wellspan.org** Microsoft login, reference the table below to determine your WellSpan Microsoft login.

You will use this @wellspan.org Microsoft login **only** for MFA purpose. You will not have access to a WellSpan email account or other WellSpan systems with this login.

|                                  | Username ends in 01                                                                           | Username ends in 02-09                                                                                                    | Username ends in 10 or higher                                                                     |
|----------------------------------|-----------------------------------------------------------------------------------------------|----------------------------------------------------------------------------------------------------|---------------------------------------------------------------------------------------------------|
| Last name 5 letters or shorter   | Drop the 01 from the<br>username and add<br>@wellspan.org                                     | Drop the zero from the username and add<br>@wellspan.org                                                                           | Add @wellspan.org to the username                                                                 |
|                                  | Example:<br>Name: Jane Smith<br>Username: jsmith01<br>Microsoft Login:<br>jsmith@wellspan.org | <b>Example:</b><br>Name: Thomas Yang<br>Username: tyang05<br>Microsoft Login: tyang5@wellspan.org                                  | Example:<br>Name: James Perry<br>Username: Jperry12<br>Microsoft Login: jperry12@wellspan.org     |
| Last name 6 letters or<br>longer | Use first initial and last<br>name then add<br>@wellspan.org                                  | Use first initial and last name but only the single digit number from their username (drop the zero) then add <b>@wellspan.org</b> | Use first initial and last name with the number from their username then add <b>@wellspan.org</b> |
|                                  | Example:                                                                                      | Example:                                                                                                    | Example:                                                                                          |
|                                  | Name: Leah Johnson                                                                            | Name: Elizabeth Campbell                                                                                                    | Name: Mark Garcia                                                                                 |
|                                  | Username: ljohns01                                                                            | Username: ecampb07                                                                                                    | Username: mgarcia11                                                                               |
|                                  | Microsoft Login:<br>ljohnson@wellspan.org                                                     | Microsoft Login:<br>ecampbell7@wellspan.org                                                                                        | Microsoft Login:<br>mgarcia11@wellspan.org                                                        |

#### Note: Please save this information for future MFA logins/your records

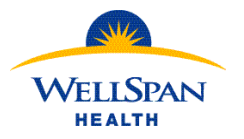

## Microsoft Multifactor Authentication for Non-WellSpan Users (MFA) Enrollment Guide

7. Once you determine your Microsoft login, enter the information in the Sign in box and select Next.

| Microsoft               |      |      |
|-------------------------|------|------|
| Sign in                 |      |      |
| @wellspan.org           |      |      |
| Can't access your accou | int? |      |
|                         |      |      |
|                         | Back | Next |
|                         |      |      |

- 8. Enter your current WellSpan password and select Sign in.
  - a. If you are prompted, approve Imprivata MFA using our current process.
  - b. I you are prompted but are not currently enrolled in MFA, contact the Service Desk at 717-851-5555.
- 9. You should now be logged into the **My Sign-Ins** screen with your WellSpan Microsoft login. Click on the user icon in the top right-hand corner to confirm the account listed is **WellSpan Health** (1) and **@wellspan.org** (2).

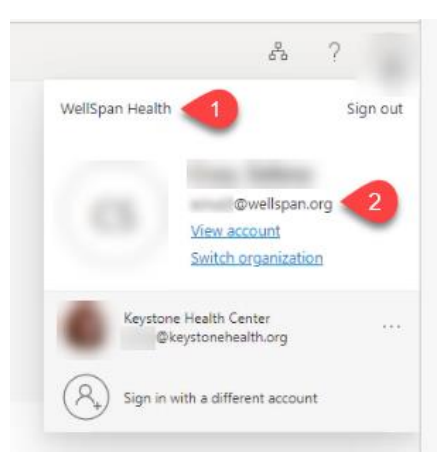

Note: Your Non-WellSpan login will still be listed on this screen. Account information displayed will vary based on your external organization.

- 10. Click on the **Security Info** option on the **My Sign-Ins** screen if not already selected. Are there any sign-in methods already listed?
  - a. If yes, click "Delete" on each item until there are none left in the list and then follow the steps below.

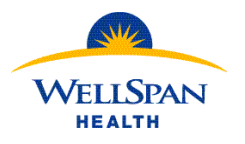

11. Click "Add sign-in method".

| 🗰 My Sign-Ins 🗸            |                                                                                                |                                        |        |
|----------------------------|------------------------------------------------------------------------------------------------|----------------------------------------|--------|
| ♀ Overview ♀ Security info | Security info<br>These are the methods you use to sign<br>Default sign-in method: Microsoft Au | into your account or reset your passwo | ord.   |
| Organizations              | + Add sign-in method                                                                           |                                        |        |
| 💻 Devices                  | Microsoft Authenticator                                                                        | iPhone 13 Pro                          | Delete |
| A Privacy                  | Lost device? Sign out everywhere                                                               |                                        |        |

12. In the pop up, use the dropdown to select "Authenticator app" and then click "Add".

| Add a method                        | ×        |
|-------------------------------------|----------|
| Which method would you like to add? |          |
| Authenticator app                   | Ca 2 Add |
|                                     |          |

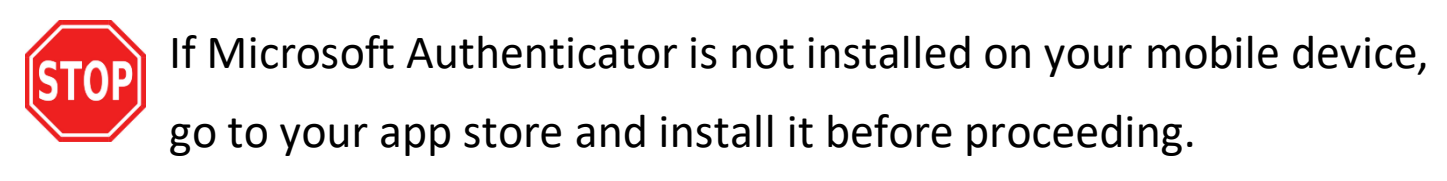

13. In the pop up, click Next.

NOTE: <u>DO NOT</u> click the other links to "download now" or "use different authenticator app".

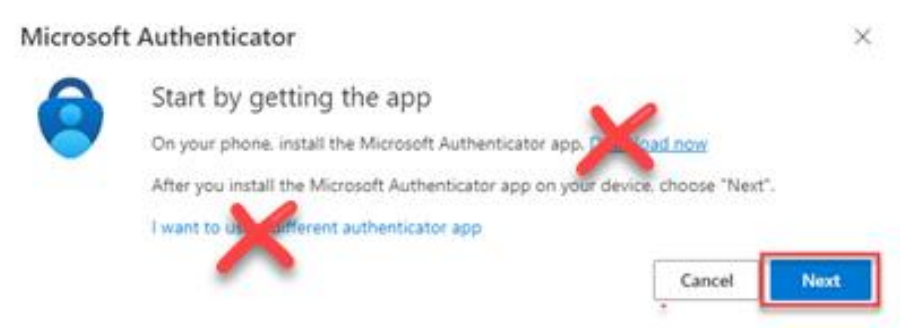

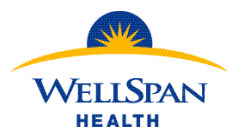

## (MFA) Enrollment Guide

14. Another pop up will help you set up your account. Click Next. If prompted on your mobile device, you must allow notifications.

| Microsoft | Authenticator                                                                                              | $\times$ |
|-----------|----------------------------------------------------------------------------------------------------|----------|
|           | Set up your account<br>If prompted, allow notifications. Then add an account, and select "Work or school". |          |
|           | Back                                                                                                    | t        |

- 15. The next screen will display a QR code that is used to configure the Microsoft Authenticator app.
  - b. Leave your computer on the screen below and pick up your mobile device.

| Microsoft Authenticator                                                                        | ×                       |
|------------------------------------------------------------------------------------------------|-------------------------|
| Scan the QR code                                                                               |                         |
| Use the Microsoft Authenticator app to scan the QR code. This ill co<br>app with your account. | Microsoft Authenticator |
| After you scan the QR code, choose "Next".                                                     | 9                       |
|                                                                                                |                         |
|                                                                                                |                         |
|                                                                                                |                         |
| Can't scan image?                                                                              |                         |
|                                                                                                | Back Next               |

16. Open the Microsoft Authenticator app on your mobile device and click the "+" (1) in the top right corner.

NOTE: If the first screen looks slightly different than below, tap "Skip" in the upper-right hand corner. That will take you to the center screenshot below and you can continue to follow the directions.

c. Select "Work or school account" (2) then "Scan QR code." (3) Be sure to accept any prompts for permissions that are displayed (screens will vary based on phone and operating system).

| 4:41                       | a ( 🗢 💷         | 4:41         |                         | al 🗢 🚳 | 4:41       |                               | al 🗢 🖽 |
|----------------------------|-----------------|--------------|-------------------------|--------|------------|-------------------------------|--------|
| Authenticator              | Q +             | <            | Add account             |        | <          | Add account                   |        |
| Ă                          | 0               | WHAT KIND OF | ACCOUNT ARE YOU ADDING? |        | WHAT KIN   | D OF ACCOUNT ARE YOU ADDING?  |        |
| •                          |                 | Persona      | al account              | 5      | <b>.</b>   | ersonal account               | >      |
| 8                          |                 | Work or      | r school account        | >      | <b>.</b>   | tork or school account        | >.     |
|                            |                 | A Other (C   | Google, Facebook, etc.) | >      | <b>8</b> • | ther (Google, Facebook, etc.) |        |
| Ä                          | >               |              |                         |        |            |                               |        |
| 8                          | >               |              |                         |        |            | Add work or school accou      | int    |
| 8                          | >               | •            |                         |        | •          | Sign in Scan OR o             | ode    |
| à                          |                 |              |                         |        |            |                               |        |
| Automatican Prosent Alexan | es Verified IDs |              |                         |        |            |                               |        |

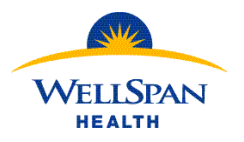

## Microsoft Multifactor Authentication for Non-WellSpan Users (MFA) Enrollment Guide

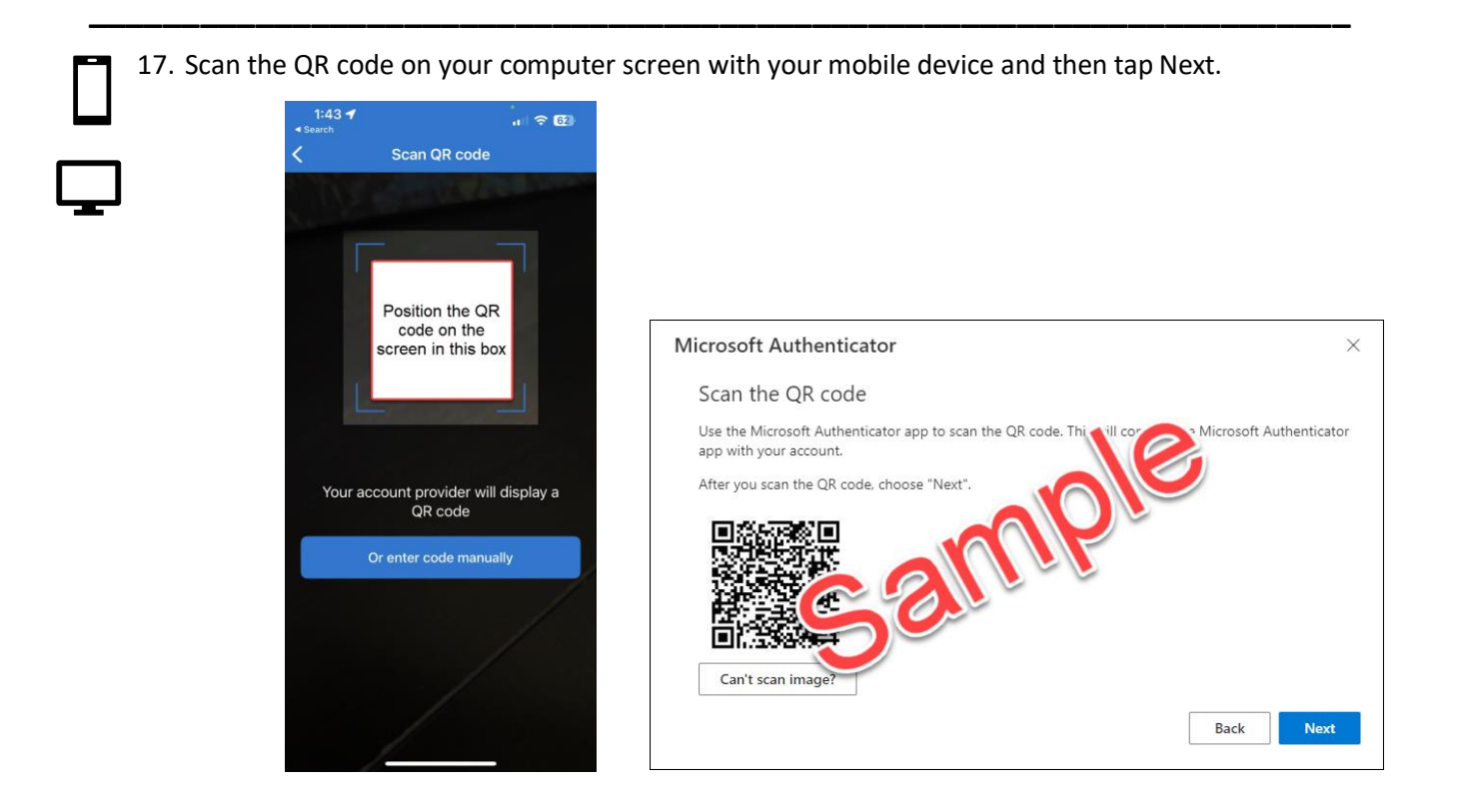

18. This will send a notification to your phone which may take a few moments to arrive.

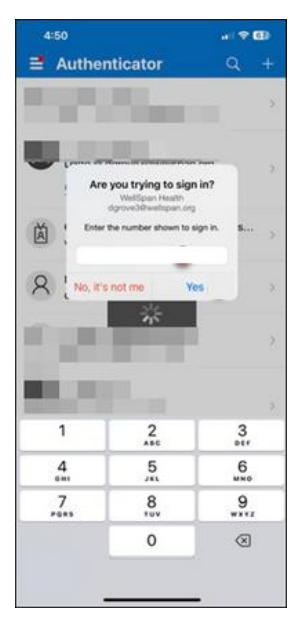

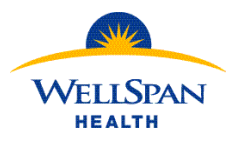

## (MFA) Enrollment Guide

19. In the browser

| on the com | puter, a  | popup will show a number for authent                                                             | ication. |
|------------|-----------|--------------------------------------------------------------------------------------------------|----------|
|            | Microsoft | Authenticator<br>Let's try it out                                                                | ×        |
|            | -         | Approve the notification we're sending to your app by entering the number shown bel<br><b>41</b> | DW.      |
|            |           | Back Ner                                                                                         | ct       |

20. Enter the number that is displayed into field on your phone (1) and then press "Yes" (2).

NOTE: You will see the organization (WellSpan Health) and your account listed below "Are you trying to sign in?".

| 4:50        |                     | al 🗢 🚳       |
|-------------|---------------------|--------------|
| 📑 Authe     | nticator            |              |
|             |                     |              |
| Are         | you trying to sig   | n in?        |
| Enter       | the number shown to | sign in. S > |
| 8 [ No, it' | s not me Y          | es 2 🔿       |
| 1           |                     | 2            |
| <b>1</b>    |                     | з            |
| 1           | 2                   | 3            |
| 4           | 5                   | 6<br>MNO     |
| 7<br>PORS   | 8                   | 9<br>wxyz    |
|             | 0                   | $\otimes$    |
|             |                     | -            |

21. The popup in your browser will update to show the approval. When you see the screen below, tap Next to finish enrollment.

| Microsoft Authenticator | ×    |
|-------------------------|------|
| Notification approved   | Back |
|                         |      |

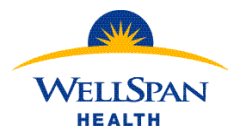

## (MFA) Enrollment Guide

22. You will be returned to the Security Info page and should now see Microsoft Authenticator listed. You may also notice a green box in the upper-right corner, but it will disappear after a few seconds.

| Security info                                 |                                                                |                                     |
|-----------------------------------------------|----------------------------------------------------------------|-------------------------------------|
| These are the methods you use to sign into yo | our account or reset your password.                            |                                     |
| Default sign-in method: Microsoft Authenti    | ator - notification Change                                     |                                     |
| + Add sign-in method                          |                                                                |                                     |
| Microsoft Authenticator                       | iPhone 13 Pro                                                  | Delete                              |
|                                               | Microsoft Authenticator app wa<br>registered<br>Fri, 03 Mar 20 | s successfully 🗙<br>23 21:22:28 GMT |

# You have successfully enrolled in Microsoft MFA!

# If you have any questions or concerns, please contact the WellSpan Service Desk at 717-851-5555.

Note: No further steps necessary but if you would like to test your Microsoft MFA enrollment, continue to the next section below.

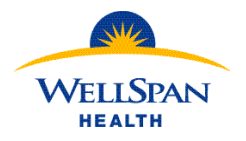

(MFA) Enrollment Guide

## **Testing Microsoft MFA enrollment:**

1. Navigate to <u>https://aka.ms/mysecurityinfo</u> with your WellSpan Microsoft login (this is the **@wellspan.org** Microsoft login you logged in with during the enrollment steps).

NOTE: Microsoft Edge is the preferred browser.

- 2. If you are successfully enrolled in Microsoft MFA, you will see a popup on the computer with a 2-digit number.
  - a. You may be prompted to enter your WellSpan password before seeing the 2-digit popup.

| dgrove3@wellspan.org Approve sign in request Open your Authenticator epo, and enter the number shown to sign in. 94 |
|----------------------------------------------------------------------------------------------------|
| Approve sign in request<br>Copen your Authenticator spp, and enter the<br>number shown to sign in.<br>94            |
| Open your Authenticator app, and enter the number shown to sign in.                                                 |
| 94                                                                                                    |
|                                                                                                    |
| No numbers in your app? Make sure to upgrade to<br>the latest version.                                              |
| Carrituse any Microsoft Authenticator appinisht non                                                                 |
|                                                                                                    |
|                                                                                                    |

3. Your phone will receive a notification from Authenticator to approve the sign-in. The notification could look different, but this image is from a locked iPhone. Tap the notification to proceed.

Note: Depending on the security settings of your phone, you may be prompted to unlock your device by fingerprint, Face ID, or other method.

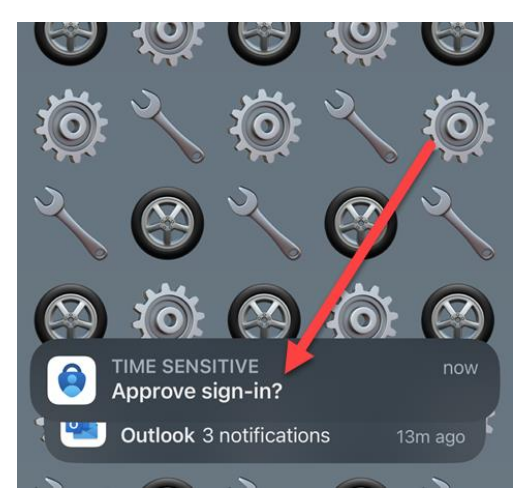

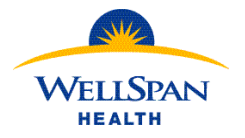

## (MFA) Enrollment Guide

- 4. Approving the sign-in consists of entering the 2-digit number from the computer screen into the app.
  - a. Detailed information at the top of the approval screen on the phone shows the account, the app that you are logging into and the location of the login.
  - b. The empty box is where you will enter the 2-digit number.
  - c. Tap "Yes" after entering the number into the box.

NOTE: If you ever get a notification that you did not initiate by logging in, tap "No, it's not me" and contact the WellSpan Service Desk.

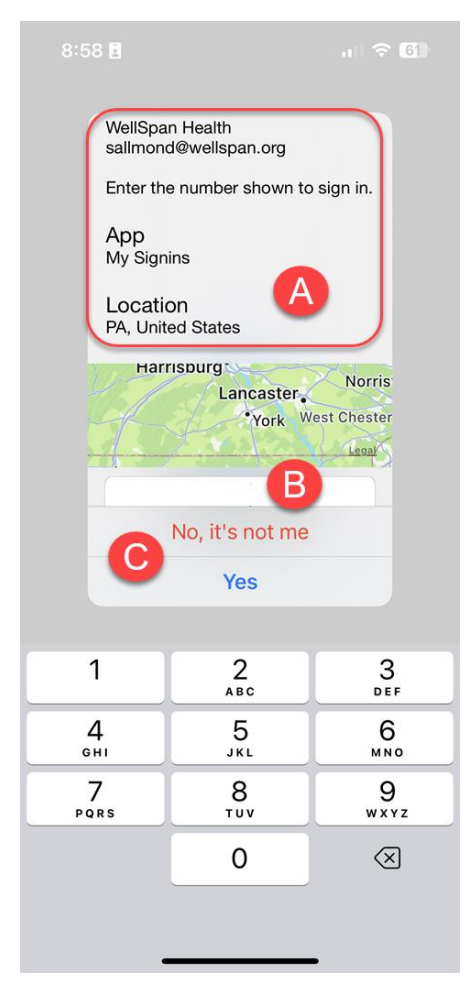